## **BlazerLink: How to Create an Event**

1. Go to <u>https://valdosta.presence.io/</u> and click on the icon in the top right corner and select "Admin Dashboard".

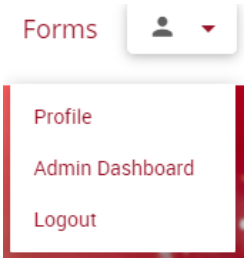

- 2. Once on your Admin Dashboard, click on "Manage".
- 3. Select "Events" then "+" to create your event.

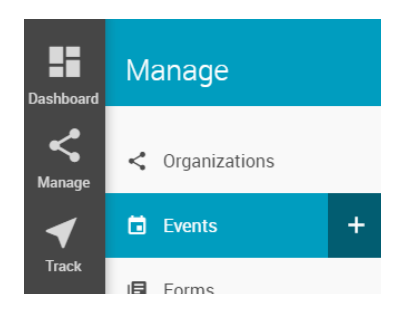

- 4. Next, enter all the required information on the "Event Registration" form.
- 5. Enter the Event Name, Host, Start Time, and End Time, Location, and Cover Image. These fields are required.
- 6. Your event must be approved by Student Life.
- 7. You may check students into your by Downloading the app ("Presence CheckPoint") from the App Store.
- 8. To find your event PIN select "Manage", "Events" and then you should find your event listed under "Event Title".
- 9. Once you have selected your event, the PIN number should be available under the "Details" tab.
- 10.Open the App and Select "PIN LOGIN" on apple devices or "SCAN" for android.
- 11. Enter the four-digit PIN associated to that event.
- 12. You may then use your camera to scan students OneCard.
- 13. This screen will appear showing students who have successfully been checked in.

| <b>〈</b> Back | TEST EVENT |  |
|---------------|------------|--|
| BRANT BESS    |            |  |
| ALLYSON ONEAL |            |  |
| RYAN TO       | RRANCE     |  |

- 14. If the students do not have their OneCard you may enter their student ID number or email address.
- 15. **IMPORTANT**: You may only scan students into the event one hour before and after the scheduled event time.
- 16. If you need to go back and add attendees at a later time you may do that. First, you click on your event title and select 'Attendees'.

| DETAILS | ATTENDEES | FORMS | VIEW ON PORTAL 🖄 |
|---------|-----------|-------|------------------|
|         |           |       |                  |

17. On the right side of the page select the drop down arrow next to 'email attendees' and click 'add attendees'.

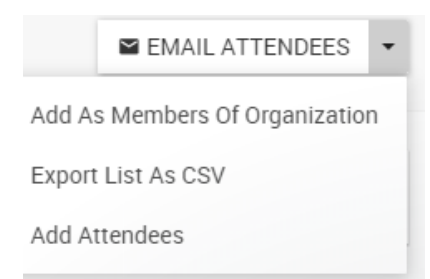

18. You may then enter in the students 870 numbers.